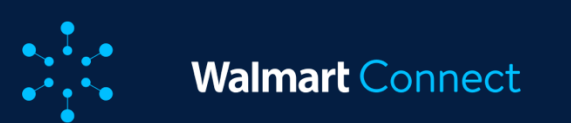

# **Optimization Tools**

**Bulk Operations** 

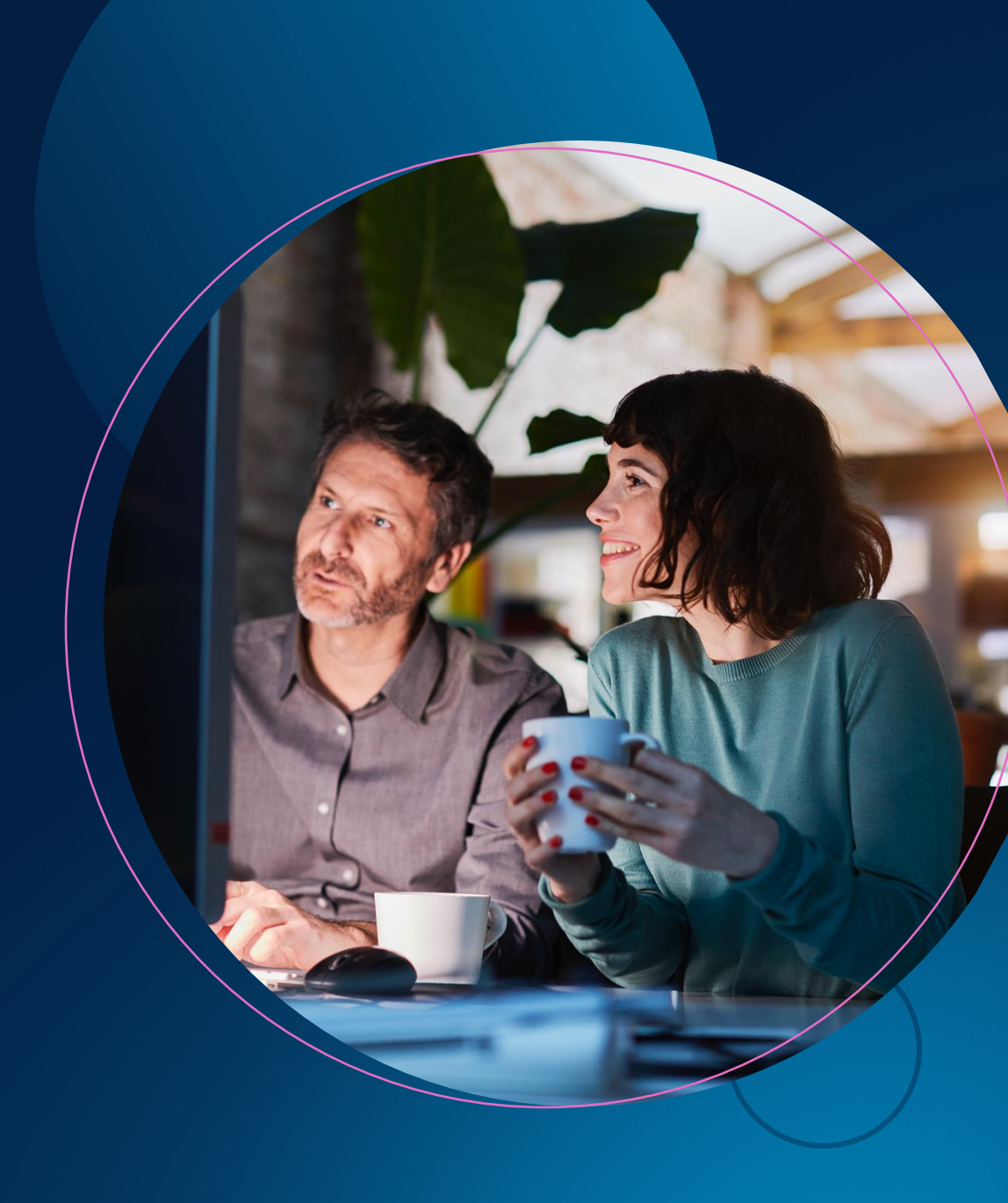

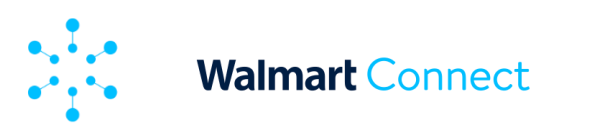

This article provides details on what bulk operations is, how it operates and how to execute it.

### **About Bulk Operations**

Bulk operations provides streamlined campaign management, simplified bulk updates and the ability to make offline edits for complex tasks for your Sponsored Products campaigns.

#### Bulk operations enable you to:

- Create and update campaigns
- Create and modify ad groups
- Add, update and enable or disable items
- Add, update and enable or disable keywords

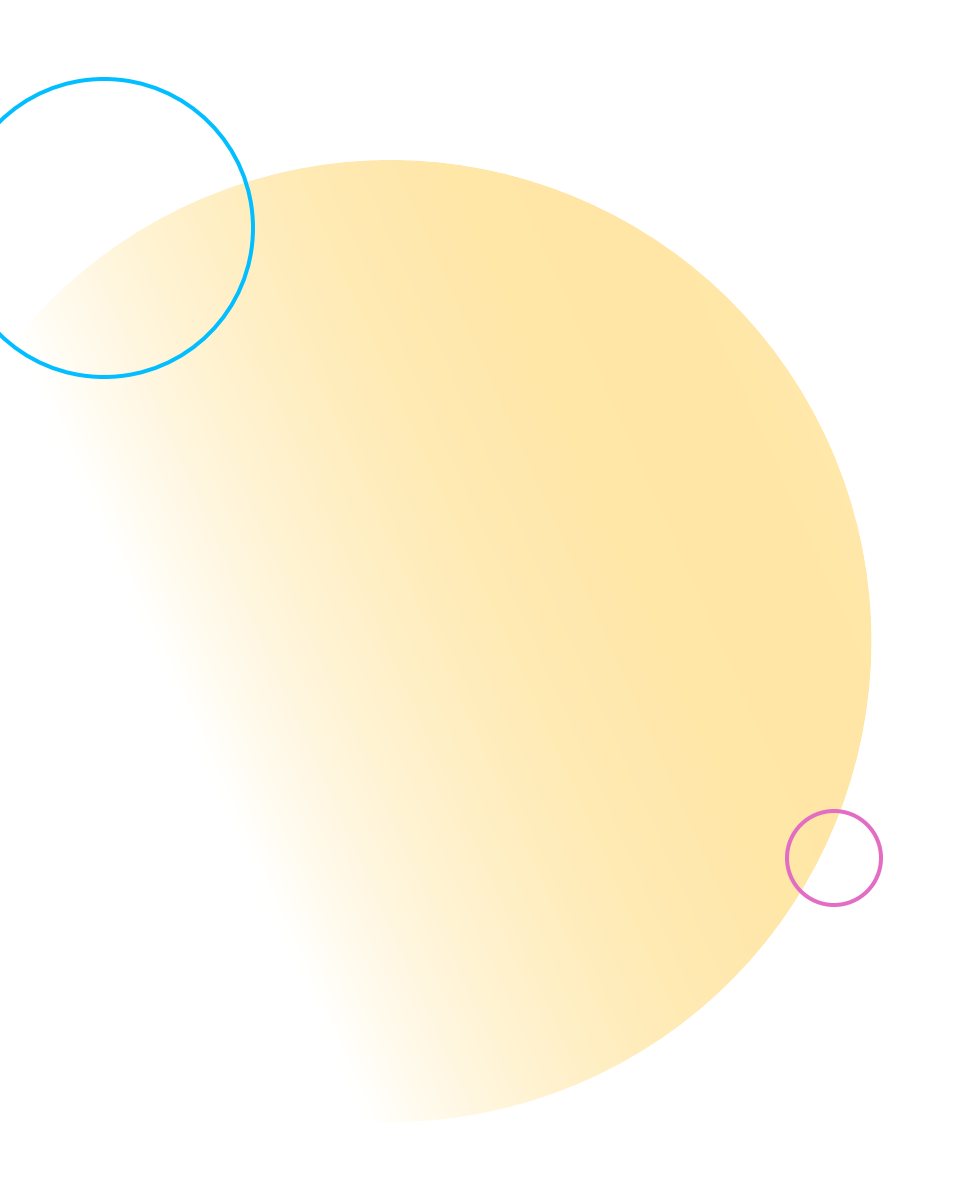

2

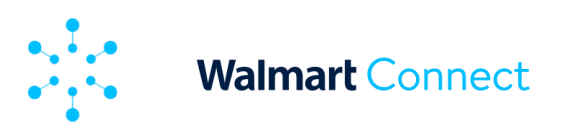

### **Benefits of Bulk Operations**

Bulk operations is an advertiser's power tool for managing large-scale campaigns and optimizing advertising performance.

Bulk operations empowers advertisers to create and manage campaigns efficiently and effectively by building a template with all your updates in it. This helps save you time and effort by handling complex tasks with ease.

Bulk operations assists in creating, updating and enabling or disabling campaigns, ad groups, items and keywords. This includes setting and updating budgets and bids, changing match types, setting and changing flight dates and adding ad groups using an Excel spreadsheet.

Easily download current or past campaign information into an editable Excel spreadsheet or start from a blank Excel template, then use up to 25,000 rows to create and update.

Upload back into the Walmart Connect Ad Center and get detailed error feedback on any upload issues it encounters (if any). Utilize Walmart's <u>dedicated resource with actionable steps</u> to prepare your bulk update sheet and address any errors identified in the feedback.

Note: Bulk operations can only be used on Sponsored Products campaigns within a single account.

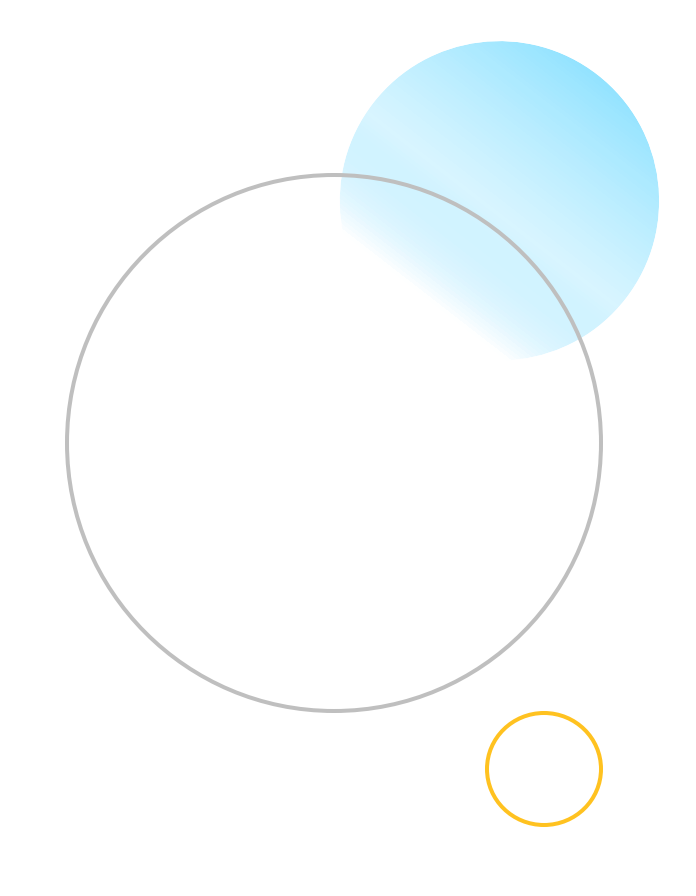

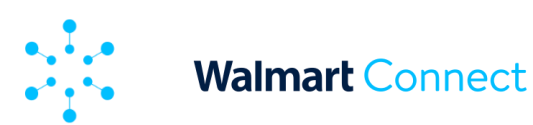

### How to Use Bulk Operations

To access the bulk operations tool, select **Bulk Operations** from the navigation menu.

| $\equiv$ : Sponsored Search $\star$ | Demo |
|-------------------------------------|------|
| ♠ Dashboard                         |      |
| 🕫 Campaign Management               | ~    |
| All Campaigns                       |      |
| All Keywords                        |      |
| 📲 Reports                           | ~    |
| Advertiser                          |      |
| On-demand                           |      |
| Custom                              |      |
| Bulk Operations                     |      |

#### Update an Existing Campaign/Ad Group

Clicking **Bulk Operations** takes you to the *Create files* tab. Bulk operations gives you the option to download an Excel spreadsheet with existing campaign and ad group information or to start with a blank template.

| = :      | : Sponsored Search - Demo_Great_value_IP (                                                          | NPA Team) (Ip - SS)^ English A 💿 Help 🕺 Account                                                                                                    | t |
|----------|----------------------------------------------------------------------------------------------------|----------------------------------------------------------------------------------------------------|---|
| <b>*</b> | Bulk operations                                                                                     |                                                                                                    |   |
| ¢        | Update campaigns and create new ones through a single<br>Date Range<br>ft Jun 7, 2025 - Feb 5, 2025 | t file upload. You can update ad groups, placements, platforms, bid multipliers and keywords/items in any automatic or manual campaign.<br>Step 1: Create a custom file<br>To update an existing campaign, create a built file to download. To start a new campaign, use this <u>built soreadsheet template.</u><br>Step 2: Update the file                                                                                                    |   |
|          | Exclude<br>Select campaigns to exclude                                                              | Update the file with your new campaign details and delete rows that you don't want to make changes to. Make sure each row that you update has 'enable' or 'disable' in the Status column to make sure your changes are applied.<br>Step 3: Upload the new file<br>Upload your updated file in the <u>Upload files</u> tab. Your campaign will be updated as soon as the upload is complete. If your upload has errors, download the processed file and repeat this process with the unsuccessful rows. Make sure to<br>delete rows that have already been successfully applied.<br>Learn more about bulk operations in our <u>Help Center</u> . |   |

We recommend downloading campaign information if you want to update existing campaign and ad group content. This will allow you to quickly focus on what needs to be updated.

**Note:** For complex campaign structures with multiple ad groups, we recommend using separate files for each campaign. This ensures accurate targeting, avoids potential conflicts, and keeps uploaded files manageable.

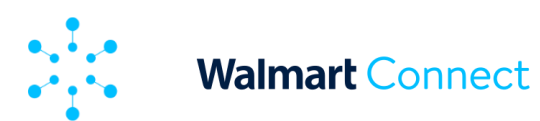

### Update an Existing Campaign/Ad Group (cont.)

Select your date range. You can use the predefined ranges from the right or select a custom range from the calendar. Optionally, choose which campaigns you want to exclude from the list. You can exclude currently ended campaigns and/or campaign items with zero impressions.

Date ranges are *limited to a one month* duration.

| 古 Jan 9, 2025 - Feb 7, 20 | 25  | To update an existing campaign, create a bulk file to download. To start a new<br>Step 2: Update the file |     |         |     |     |     |          |       |     |       |     |        |       |
|---------------------------|-----|----------------------------------------------------------------------------------------------------|-----|---------|-----|-----|-----|----------|-------|-----|-------|-----|--------|-------|
| Last 7 days               | Sta | rt date                                                                                                   |     |         |     |     |     | End date |       |     |       |     |        |       |
|                           |     | )1/09/20                                                                                                  | 025 |         |     |     |     | 02/07    | /2025 |     |       |     |        |       |
| Last 30 days              | _   |                                                                                                    | 1-  | un 2025 |     |     |     |          |       | E   | b 202 | 5   |        |       |
| Custom range              |     |                                                                                                    |     |         |     |     |     |          |       |     |       |     |        |       |
|                           | Sun | Mon                                                                                                    | Tue | Wed     | Thu | Fri | Sat | Sun      | Mon   | Tue | Wed   | Thu | Fri    | Sa    |
|                           |     |                                                                                                    |     | 1       | 2   | 3   | 4   |          |       |     |       |     |        | 1     |
|                           | 5   | 6                                                                                                    | 7   | 8       | 9   | 10  | 11  | 2        | 3     | 4   | 5     | 6   | 7      | 8     |
|                           | 12  | 13                                                                                                    | 14  | 15      | 16  | 17  | 18  | 9        | 10    | 11  | 12    | 13  | 14     | 15    |
|                           | 19  | 20                                                                                                    | 21  | 22      | 23  | 24  | 25  | 16       | 17    | 18  | 19    | 20  | 21     | 23    |
|                           | 26  | 27                                                                                                    | 28  | 29      | 30  | 31  |     | 23       | 24    | 25  | 26    | 27  | 28     |       |
|                           |     |                                                                                                    |     |         |     |     |     |          |       |     |       |     |        |       |
|                           |     |                                                                                                    |     |         |     |     |     |          |       |     |       |     | Jump 1 | to to |

Click **Create file** then select between CSV or Excel (.xlsx) format. The Walmart Connect Ad Center will start to generate the file for download. The file will include all campaigns that meet your date range and exclusion preferences.

Download the file from the *Created files* list using the download icon. It may take several minutes for the list to generate, depending on the amount and size of the campaigns meeting your date range and exclusion preferences.

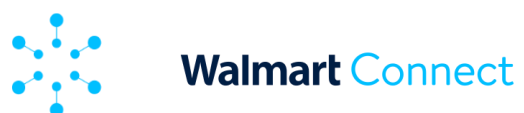

### Update an Existing Campaign/Ad Group (cont.)

Open the downloaded Excel/CSV file. The file will have up to 25,000 populated rows.

You can use this file to perform bulk operations on multiple Sponsored Products campaigns, so let's examine the template's columns.

| up     Up       up     Up     Up       up     Up     Up       up     Up     Up     Up       up     Up     Up     Up     Up       up     Up     Up                                                                                                    | 20     Text Company, 1       20     Text Company, 1       26     Text Company, 1       26     Text Company, 1       26     Text Company, 1       27     Text Company, 1       28     Text Company, 1       29     Text Company, 1       20     Text Company, 1       21     Text Company, 1       22     Text Company, 1       23     Text Company, 1       24     Text Company, 1       27     Text Company, 1       28     Text Company, 1       29     Text Company, 1       20     Text Company, 1       21     Text Company, 1       22     Text Company, 1       23     Text Company, 1       24     Text Company, 1       27     Text Company, 1       28     Text Company, 1       29     Text Company, 1       20     Text Company, 1       21     Text Company, 1       22     Text Company, 1       23     Text Company, 1       24 | Ad Group 1<br>Ad Group 1<br>Ad Group 1<br>Ad Group 1 | Test Campa<br>2 Test Campa<br>3 Test Camp<br>ananana             | ign1<br>aign1<br>aign1<br>7/3/999    | ) auto     | 200           | 30           |               |                          | enabled<br>enabled<br>enabled<br>enabled<br>enabled<br>enabled<br>enabled<br>enabled | Buy-Box<br>Search Ing<br>Home Pag<br>Stock Up | 0<br>2<br>0<br>0<br>Desktop<br>App<br>Mobile | 0<br>5<br>0 |       |         |
|----------------------------------------------------------------------------------------------------|----------------------------------------------------------------------------------------------------|------------------------------------------------------|------------------------------------------------------------------|--------------------------------------|------------|---------------|--------------|---------------|--------------------------|--------------------------------------------------------------------------------------|-----------------------------------------------|----------------------------------------------|-------------|-------|---------|
| up     up       up     up       up     <                                                                                                    | 95     Test Convesion 1       96     Test Convesion 1       95     Test Convesion 1       96     Test Convesion 1       97     Test Convesion 1       98     7174/64 Convesion 1       99     Test Convesion 1       90     7174/64 Convesion 1       91     Test Convesion 1       92     Test Convesion 1       93     Test Convesion 2       94     Test Convesion 2       97     Test Convesion 2       97     Test Convesion 2       97     Test Convesion 2       97     Test Convesion 2       97     Test Convesion 2       97     Test Convesion 2       97     Test Convesion 2       97     Test Convesion 2       97     Test Convesion 2       97     Test Convesion 2       98     Test Convesion 2       99     Test Convesion 3       90     Test Convesion 3       91     Test Convesion 3                                    | Ad Group 1<br>Ad Group 1<br>Ad Group 1<br>ad1        | Test Campa<br>2 Test Camp<br>3 Test Camp<br>anananan<br>anananan | ign1<br>naign1<br>naign1<br>7/3/9999 | ) auto     | 200           |              |               |                          | enabled<br>enabled<br>enabled<br>enabled<br>enabled<br>enabled                       | Search Ing<br>Home Pag<br>Stock Up            | 2<br>0<br>0<br>Desktop<br>App<br>Mobile      | 0<br>5<br>0 |       |         |
| rep update 41409<br>rep update 41409<br>rep update 41409<br>rep update 41409<br>rep update 41409<br>rep update 41409<br>rep update 41409<br>rep update 41409<br>rep update 41409<br>rep update 61017<br>rep update 61017<br>rep update 61017<br>rep update 61017<br>rep update 61017<br>rep update 61017<br>rep update 61017<br>rep update 61017<br>rep update 61017<br>rep update 61017<br>rep update 61017<br>rep update 61017<br>rep update 61017<br>rep update 61011<br>rep update 61011<br>rep update 6 | 95     Test Connexist:       95     Test Connexist:       95     Test Connexist:       95     Test Connexist:       95     Test Connexist:       95     Test Connexist:       95     Test Connexist:       96     Test Connexist:       97     Test Connexist:       97     Test Connexist:       97     Test Connexist:       97     Test Connexist:       97     Test Connexist:       97     Test Connexist:       97     Test Connexist:       97     Test Connexist:       97     Test Connexist:       97     Test Connexist:       97     Test Connexist:       97     Test Connexist:       98     Test Connexist:       99     Test Connexist:       90     Test Connexist:                                                                                                    | Ad Group 1<br>Ad Group 2<br>Ad Group 2<br>Ad Group 1 | Test Campa<br>2 Test Camp<br>3 Test Camp<br>anananan<br>anananan | ign1<br>nign1<br>nign1<br>7/3/999    | ) auto     | 200           |              |               |                          | enabled<br>enabled<br>enabled<br>enabled<br>enabled<br>enabled                       | Home Pag<br>Stock Up                          | 0<br>0<br>Desktop<br>App<br>Mobile           | 0<br>5<br>0 |       |         |
| upp udate     41409       up udate     41499       up udate     41499       up udate     41499       up udate     41499       up udate     41499       up udate     41499       up udate     41499       up udate     41499       up udate     41499       up udate     41497       up udate     41017       up udate     61017       up udate     61017       up udate     61017       up udate     61017       up udate     61017       up udate     61017       up udate     61017       up udate     61011       up udate     61011       up udate     61011       up udate     61011       up udate     61011       up udate     61011       up udate     61011       up udate     61011       up udate     61011       up udate     61011       up udate     61011                                                                                                    | 95     Tert Cannaign 1       95     Tert Cannaign 1       95     Tert Cannaign 1       95     Tert Cannaign 1       95     Tert Cannaign 1       95     Tert Cannaign 1       95     Tert Cannaign 1       95     Tert Cannaign 2       97     Tert Cannaign 2       70     Tert Cannaign 2       71     Tert Cannaign 2       72     Tert Cannaign 2       73     Tert Cannaign 2       74     Tert Cannaign 2       75     Tert Cannaign 2       76     Tert Cannaign 2       77     Tert Cannaign 2       78     Tert Cannaign 2       79     Tert Cannaign 2       70     Tert Cannaign 2       70     Tert Cannaign 3       77     Tert Cannaign 3       77     Tert Cannaign 3       77     Tert Cannaign 3                                                                                                    | Ad Group 1<br>Ad Group 3<br>Ad Group 3<br>ad1        | Test Campa<br>2 Test Camp<br>3 Test Camp<br>anananan             | ign1<br>naign1<br>naign1<br>7/3/999  | e auto     | 200           |              |               |                          | enabled<br>enabled<br>enabled<br>enabled<br>enabled                                  | Stock Up                                      | 0<br>Desktop<br>App<br>Mobile                | 0<br>5<br>0 |       |         |
| ipi udate     41409       ipi udate     41409       ipi udate     41409       ipi udate     41409       ipi udate     41409       upi udate     41409       upi udate     41409       upi udate     41409       upi udate     61017       ipi udate     61017       ipi udate     61017       ipi udate     61017       ipi udate     61017       ipi udate     61017       ipi udate     61017       ipi udate     61017       ipi udate     61017       ipi udate     61017       ipi udate     61017       ipi udate     61017       ipi udate     61011       ipi udate     61011       ipi udate     61011       ipi udate     61011       ipi udate     61011       ipi udate     61011       ipi udate     61011       ipi udate     61011       ipi udate     61011       ipi udate                                                                                                    | 95     Test Connexist: 1       95     Test Computing 1       95     Test Computing 1       95     7.714-01     Test Computing 1       96     Test Computing 1     Strange 1       97     Test Computing 1     Strange 1       97     Test Computing 2     Strange 1       97     Test Computing 2     Strange 1       97     Test Computing 2     Strange 1       97     Test Computing 2     Strange 2       97     Test Computing 2     Strange 2       97     Test Computing 2     Strange 2       97     Test Computing 2     Strange 2       97     Test Computing 2     Strange 2       97     Test Computing 2     Strange 2       97     Test Computing 2     Strange 2       90     Test Computing 2     Strange 2       90     Test Computing 2     Strange 2                                                                        | Ad Group 1<br>Ad Group 2<br>Ad Group 3<br>Ad Group 3 | Test Campa<br>2 Test Camp<br>3 Test Camp<br>89 89 89 80          | ign1<br>paign1<br>paign1<br>7/3/999  | e auto     | 200           |              |               |                          | enabled<br>enabled<br>enabled<br>enabled                                             |                                               | Desktop<br>App<br>Mobile                     | 0<br>5<br>0 |       |         |
| ipp: update     41499       ipp: update     41499       ipp: update     41499       ipp: update     41499       ipp: update     41499       ipp: update     41499       ipp: update     41497       ipp: update     61017       ipp: update     61017       ipp: update     61017       ipp: update     61017       ipp: update     61017       ipp: update     61017       ipp: update     61017       ipp: update     61017       ipp: update     61017       ipp: update     61017       ipp: update     61017       ipp: update     61017       ipp: update     61011       ipp: update     61011       ipp: update     61011       ipp: update     61011       ipp: update     61011       ipp: update     61011       ipp: update     61011       ipp: update     61011       ipp: update     61011       ipp: update     61011<                                                                                                    | 95     Test Connexing: 1       95     Test Connexing: 1       95     7.714-00     Test Connexing: 1       95     7.714-00     Test Connexing: 1       95     7.714-00     Test Connexing: 1       95     7.714-00     Test Connexing: 2       7     Test Connexing: 2       7     Test Connexing: 2       7     Test Connexing: 2       7     Test Connexing: 2       7     Test Connexing: 2       7     Test Connexing: 2       7     Test Connexing: 2       7     Test Connexing: 2       7     Test Connexing: 2       7     Test Connexing: 2       7     Test Connexing: 2       9     Test Connexing: 2       10     Test Connexing: 3       10     Test Connexing: 3                                                                                                    | Ad Group 1<br>Ad Group 2<br>Ad Group 3<br>ad1        | Test Campa<br>2 Test Camp<br>3 Test Camp<br>89 89 80 80          | ign1<br>paign1<br>paign1<br>7/3/999  | 9 auto     | 200           |              |               |                          | enabled<br>enabled<br>enabled                                                        |                                               | App<br>Mobile                                | 5           |       |         |
| igin update 41409<br>up update 41409<br>up update 41409<br>up update 41409<br>up update 41409<br>igin update 61017<br>igin update 61017<br>igin update 61017<br>igin update 61017<br>igin update 61017<br>igin update 61017<br>igin update 61017<br>igin update 61017<br>igin update 61017<br>igin update 61011<br>igin update 61011<br>igin update 61011<br>igin update 61011<br>igin update 61011<br>igin update 61011<br>igin update 61011<br>igin update 60111<br>igin update 60111<br>igin update 60111<br>igin update 60111<br>igin update 60111<br>igin update 60111<br>igin update 60111<br>igin update 60111                                                                                                    | 95     Tent Company       96     7.714-03     Tent Company       96     7.714-04     Tent Company       96     7.714-04     Tent Company       72     Tent Company     Tent Company       72     Tent Company     Tent Company       72     Tent Company     Tent Company       72     Tent Company     Tent Company       73     Tent Company     Tent Company       74     Tent Company     Tent Company       72     Tent Company     Tent Company       73     Tent Company     Tent Company       74     Tent Company     Tent Company       75     Tent Company     Tent Company       76     Tent Company     Tent Company       77     Tent Company     Tent Company       70     Tent Company     Tent Company       710     Tent Company     Tent Company       70     Tent Company     Tent Company                                 | Ad Group 1<br>Ad Group 2<br>Ad Group 3<br>ad1        | Test Campa<br>2 Test Camp<br>3 Test Camp<br>80404000             | ign1<br>paign1<br>paign1<br>7/3/999  | e auto     | 200           |              |               |                          | enabled<br>enabled                                                                   |                                               | Mobile                                       | 0           |       |         |
| ωρ ωράτα     41469       ωρ υμαίτε     41469       ωρ υμαίτε     41469       ωρ υμαίτε     61017       μη υμαίτε     61017       μη υμαίτε     61017       μη υμαίτε     61017       μη υμαίτε     61017       μη υμαίτε     61017       μη υμαίτε     61017       μη υμαίτε     61017       μη υμαίτε     61017       μη υμαίτε     61017       μη υμαίτε     61017       μη υμαίτε     61017       μη υμαίτε     61011       μη υμαίτε     61011       μη υμαίτε     61011       μη υμαίτε     61011       μη υμαίτε     61011       μη υμαίτε     61011       μη υμαίτε     61011       μη υμαίτε     61011       μη υμαίτε     61011       μη υμαίτε     61011       μη υμαίτε     61011       μη υμαίτε     61011       μη υμαίτε     61011       μη υμαίτε     61011       μη υμαίτε                                                                                                    | 97.784-06     Text Campaign 1       95     7.784-06     Text Campaign 1       95     7.784-06     Text Campaign 1       95     7.784-06     Text Campaign 2       72     Text Campaign 2       72     Text Campaign 2       72     Text Campaign 2       73     Text Campaign 2       74     Text Campaign 2       75     Text Campaign 2       76     Text Campaign 2       77     Text Campaign 2       78     Text Campaign 2       79     Text Campaign 2       70     Text Campaign 2       71     Text Campaign 2       72     Text Campaign 2       73     Text Campaign 3       74     Text Campaign 3       75     Text Campaign 3       76     Campaign 3       76     Campaign 3       76     Campaign 3       76     Campaign 3                                                                                                    | Ad Group 1<br>Ad Group 2<br>Ad Group 3<br>Ad Group 1 | Test Campa<br>2 Test Camp<br>3 Test Camp<br>80404000             | ign1<br>paign1<br>paign1<br>7/3/9999 | e auto     | 200           |              |               |                          | enabled                                                                              |                                               |                                              |             |       |         |
| ωμ     ψμαθε     41469       ωμ     ψμαθε     41499       ώμα     ωμαθε     61017,       ώμα     ωμαθε     61017,       ώμα     ωμαθε     61017,       ώμα     ωμαθε     61017,       ώμα     ωμαθε     61017,       ώμα     ωμαθε     61017,       ώμα     ωμαθε     61017,       ώμα     ωμαθε     61017,       ώμα     ωμαθε     61017,       ώμα     ωμαθε     61017,       ώμα     ωμαθε     61017,       ώμα     ωμαθε     61011,       ώμα     ωμαθε     61011,       ώμα     ωμαθε     61011,       ώμα     ωμαθε     61011,       ώμα     ωμαθε     61011,       ώμα     ωμαθε     61011,       ώμα     ωμαθε     63011,       ώμα     ωμαθε     63011,       ώμα     ωμαθε     63011,       ώμα     ωμαθε     63011,       ώμα     ωμαθ                                                                                                    | 69     7.154.406     Test Campaign 1       57     7.154.406     Test Campaign 2       72     Test Campaign 2       72     Test Campaign 2       72     Test Campaign 2       72     Test Campaign 2       72     Test Campaign 2       73     Test Campaign 2       74     Test Campaign 2       75     Test Campaign 2       76     Test Campaign 2       77     Test Campaign 2       78     Test Campaign 2       79     Test Campaign 2       70     Test Campaign 2       71     Test Campaign 2       72     Test Campaign 3       73     Test Campaign 3       74     Test Campaign 3       75     Test Campaign 3       76     Test Campaign 3       77     Test Campaign 3       78     Test Campaign 3                                                                                                    | Ad Group 1<br>Ad Group 1<br>ed1                      | 2 Test Camp<br>3 Test Camp<br>88888888                           | paign1<br>paign1<br>7/3/999          | e auto     | 200           |              |               |                          | anali-s                                                                              |                                               |                                              |             | -     |         |
| up update 44400<br>update 44400<br>update 61017,<br>ign update 61017,<br>ign update 61017,<br>ign update 61017,<br>ign update 61017,<br>ign update 61017,<br>ign update 61017,<br>ign update 61017,<br>ign update 61011,<br>ign update 61011,<br>ign update 616111,<br>ign update 61611,<br>ign update 61611,<br>ign update 6161,<br>ign update 6161,<br>ign update 6161,<br>ign update         | 95     7,718 (± 406)     Text Campoign 1       72     Text Campoign 2       72     Text Campoign 2       72     Text Campoign 2       72     Text Campoign 2       72     Text Campoign 2       73     Text Campoign 2       74     Text Campoign 2       75     Text Campoign 2       76     Text Campoign 2       77     Text Campoign 2       78     Text Campoign 3       79     Text Campoign 3       70     Text Campoign 3       71     Text Campoign 3       72     Text Campoign 3                                                                                                    | Ad Group 3<br>ad1                                    | 3 Test Carry<br>anananan                                         | paign1<br>7/3/999                    | e auto     | 200           |              |               |                          | enabled                                                                              |                                               |                                              |             |       |         |
| igin update 6007.<br>igin update 6007.<br>igin update 6007.<br>igin update 6007.<br>igin update 6007.<br>igin update 6007.<br>igin update 6007.<br>igin update 6007.<br>igin update 6007.<br>igin update 6061.<br>igin update 6061.<br>igin update 6             | 72     Test Campaign 2       72     Test Campaign 2       72     Test Campaign 2       72     Test Campaign 2       72     Test Campaign 2       73     Test Campaign 2       74     Test Campaign 2       75     Test Campaign 2       72     Test Campaign 2       73     Test Campaign 2       74     Test Campaign 2       75     Test Campaign 2       76     Test Campaign 3       70     Test Campaign 3       71     Test Campaign 3       72     Test Campaign 3       73     Test Campaign 3       74     Test Campaign 3       75     Test Campaign 3       76     Test Campaign 3       77     Test Campaign 3       78     Test Campaign 3       79     Test Campaign 3       70     Test Campaign 3       76     Test Campaign 3                                                                                                 | adl                                                  |                                                                  | 7/3/999                              | 9 auto     | 200           |              |               |                          | enabled                                                                              |                                               |                                              |             |       |         |
| ign update 6007,<br>ign update 6007,<br>ign update 6007,<br>ign update 6007,<br>ign update 6007,<br>ign update 6007,<br>ign update 6007,<br>ign update 6007,<br>ign update 6007,<br>ign update 6007,<br>ign update 60611,<br>ign update 60611,<br>ign update 6061,<br>ign update 6061,<br>ign updat   | 72     Test Campaign 2       72     Test Campaign 2       72     Test Campaign 2       72     Test Campaign 2       72     Test Campaign 2       72     Test Campaign 2       72     Test Campaign 2       72     Test Campaign 2       72     Test Campaign 2       72     Test Campaign 3       10     Test Campaign 3       10     Test Campaign 3                                                                                                    | adl                                                  |                                                                  |                                      |            |               |              |               |                          | disabled                                                                             |                                               |                                              |             |       |         |
| igin update 61017.<br>igin update 61017.<br>igin update 61017.<br>igin update 61017.<br>igin update 61017.<br>igin update 61017.<br>igin update 61017.<br>igin update 61011.<br>igin update 616111.<br>igin update 61611.<br>igin update 61611.<br>igin update 6161.<br>igin update 6161.<br>igin update 6161.                      | 72 Test Campaign 2   72 Test Campaign 2   72 Test Campaign 2   72 Test Campaign 2   72 Test Campaign 2   72 Test Campaign 2   72 Test Campaign 2   72 Test Campaign 2   72 Test Campaign 2   73 Test Campaign 3   10 Test Campaign 3   10 Test Campaign 3   10 Test Campaign 3                                                                                                    | adl                                                  |                                                                  |                                      |            |               |              |               |                          | enabled                                                                              | Buy-Box                                       | 0                                            |             |       |         |
| rijen update 6017.7<br>rijen update 60197.7<br>rijen update 60197.7<br>rijen update 60197.7<br>rijen update 60197.7<br>rijen update 60197.7<br>rijen update 606111<br>rijen update 606111<br>rijen update 606111<br>rijen update 606111<br>rijen update 606111                                                                                                    | 72     Test Campaign 2       72     Test Campaign 2       78     Campaign 2       78     Test Campaign 2       72     Test Campaign 2       72     Test Campaign 2       72     Test Campaign 2       73     Test Campaign 2       74     Test Campaign 2       75     Test Campaign 3       10     Test Campaign 3       10     Test Campaign 3                                                                                                    | ad1.                                                 |                                                                  |                                      |            |               |              |               |                          | enabled                                                                              | Search Ing                                    | 0                                            |             |       |         |
| igs update 61017;<br>igs update 61017;<br>igs update 61017;<br>igs update 61017;<br>igs update 61017;<br>igs update 61017;<br>igs update 63611<br>igs update 63611<br>igs update 63611<br>igs update 63611<br>igs update 63611                                                                                                    | 72     Test Campaign 2       72     Test Campaign 2       72     Test Campaign 2       72     Test Campaign 2       72     Test Campaign 2       72     Test Campaign 2       70     Test Campaign 2       70     Test Campaign 3       10     Test Campaign 3       10     Test Campaign 3       10     Test Campaign 3                                                                                                    | ed1.                                                 |                                                                  |                                      |            |               |              |               |                          | enabled                                                                              | Home Pag                                      | 0                                            |             |       |         |
| ign update 61017;<br>ign update 61017;<br>ign update 61017;<br>up update 61017;<br>ign update 63011;<br>ign update 63611;<br>ign update 6361;<br>ign update 6361;<br>ign update 6361;<br>ign updat         | 72     Test Campaign 2       72     Test Campaign 2       72     Test Campaign 2       72     Test Campaign 2       72     Test Campaign 2       10     Test Campaign 3       10     Test Campaign 3       10     Test Campaign 3                                                                                                    | ad1.                                                 |                                                                  |                                      |            |               |              |               |                          | enabled                                                                              | Stock Up                                      | 0                                            | -           |       |         |
| ign update 61017;<br>ign update 61017;<br>us update 61017;<br>ign update 61011;<br>ign update 61011;<br>ign update 610             | 72     Test Campaign 2       72     Test Campaign 2       72     7.71E+08       70     Test Campaign 2       10     Test Campaign 3       10     Test Campaign 3       10     Test Campaign 3                                                                                                    | the                                                  |                                                                  |                                      |            |               |              |               |                          | enabled                                                                              |                                               | Desktop                                      | 0           |       |         |
| egn update 61017,<br>su update 61017,<br>sign update 636111<br>sign update 636111<br>sign update 636111<br>sign update 636111<br>sign update 636111<br>sign update 636111                                                                                                    | 72     Test Campaign 2       72     7.71E+08     Test Campaign 2       10     Test Campaign 3       10     Test Campaign 3       10     Test Campaign 3                                                                                                    | ad1                                                  |                                                                  |                                      |            |               |              |               |                          | enabled                                                                              |                                               | App                                          | 0           |       |         |
| ign update 63617,<br>ign update 636111<br>ign update 636111<br>ign update 636111<br>ign update 636111<br>ign update 636111<br>ign update 636111<br>ign update 636111                                                                                                    | 10 Test Campaign 3<br>10 Test Campaign 3                                                                                                    | 901                                                  |                                                                  |                                      |            |               |              |               |                          | enabled                                                                              |                                               | Mobile                                       | 0           |       |         |
| ign update 63611<br>ign update 63611<br>ign update 63611<br>ign update 63611<br>ign update 63611<br>ign update 63611                                                                                                    | 10 Test Campaign 3<br>10 Test Campaign 3                                                                                                    |                                                      |                                                                  | -                                    |            |               | 100          |               |                          | enabled                                                                              |                                               |                                              |             |       |         |
| rign update 63611<br>rign update 63611<br>rign update 63611<br>rign update 63611<br>rign update 63611                                                                                                    | 10 Test Campaign 3                                                                                                    |                                                      | *******                                                          | 1/1/9/9                              | euto       |               | 200          |               |                          | enabled                                                                              | Barris Barris                                 |                                              |             |       |         |
| rign update 636110<br>rign update 636110<br>rign update 636110<br>rign update 636110                                                                                                    |                                                                                                    |                                                      |                                                                  |                                      |            |               |              |               |                          | enacted                                                                              | BUY-BOX                                       | 0                                            |             |       |         |
| rign update 636110<br>rign update 636110                                                                                                    | 10 Test Campaign 3                                                                                                    |                                                      |                                                                  |                                      |            |               |              |               |                          | enabled                                                                              | Morra Reg                                     |                                              |             |       |         |
| ign update 636110                                                                                                    | 10 Test Campaign 3                                                                                                    |                                                      |                                                                  |                                      |            |               |              |               |                          | enabled                                                                              | Rock Lin                                      | 1                                            |             |       |         |
| ella obnate 03011/                                                                                                    | 10 Test Campaign 3                                                                                                    |                                                      |                                                                  |                                      |            |               |              |               |                          | enabled                                                                              | stock op                                      | Daukton                                      | 0           |       |         |
| ien undate 63611                                                                                                    | 10 Test Campaign 3                                                                                                    |                                                      |                                                                  |                                      |            |               |              |               |                          | enabled                                                                              |                                               | Ann                                          | 0           |       |         |
| ien undate 63611                                                                                                    | 10 Test Campaign 3                                                                                                    |                                                      |                                                                  |                                      |            |               |              |               |                          | enabled                                                                              |                                               | Mohile                                       | 1           |       |         |
| up update 636110                                                                                                    | 10 7.71E+08 Test Campaign 3                                                                                                    | Ad Group #                                           | Name*                                                            |                                      |            |               |              |               |                          | enabled                                                                              |                                               |                                              | -           | 1.0.1 |         |
| up update 636110                                                                                                    | 10 7.71E+08 Test Campaign 3                                                                                                    | Ad Group F                                           | Name2                                                            |                                      |            |               |              |               |                          | disabled                                                                             |                                               |                                              |             |       |         |
| update 41469                                                                                                    | 95 7.71E+08 Test Campaign 1                                                                                                    | Ad Group T                                           | Test Campa                                                       | trak                                 |            |               |              | 0.93          | 4.58E+08 test item1      | enabled                                                                              |                                               |                                              |             |       |         |
| update 414695                                                                                                    | 95 7.71E+08 Test Campaign 1                                                                                                    | Ad Group 1                                           | Test Campa                                                       | ign1                                 |            |               |              | 0.93          | 47224204 test item2      | enabled                                                                              |                                               |                                              |             |       | Downlaw |
| update 414693                                                                                                    | 95 7.71E+08 Test Campaign 1                                                                                                    | Ad Group T                                           | Test Campa                                                       | ign1                                 |            |               |              | 0.65          | 44460546 test item3      | enabled                                                                              |                                               |                                              |             |       |         |
| update 41469                                                                                                    | 95 7.71E+08 Test Campaign 1                                                                                                    | Ad Group T                                           | Test Campa                                                       | ign1                                 |            |               |              | 0.93          | 42367074 test item4      | enabled                                                                              |                                               |                                              |             |       |         |
| update 414693                                                                                                    | 95 7.71E+08 Test Campaign 1                                                                                                    | Ad Group T                                           | Test Campa                                                       | ign1                                 |            |               |              | 0.93          | 5.31E+08 test item5      | enabled                                                                              |                                               |                                              |             |       |         |
| update 414693                                                                                                    | 95 7.71E+08 Test Campaign 1                                                                                                    | Ad Group 1                                           | Test Campa                                                       | ign1                                 |            |               |              | 0.93          | 7.43E+08 test item6      | enabled                                                                              |                                               |                                              |             |       |         |
| update 414693                                                                                                    | 95 7.71E+08 Test Campaign 1                                                                                                    | Ad Group 1                                           | Test Campa                                                       | ign1                                 |            |               |              | 0.93          | 16785027 test item7      | enabled                                                                              |                                               |                                              |             | L     |         |
| update 41469                                                                                                    | 95 7.71E+08 Test Campaign 1                                                                                                    | Ad Group T                                           | Test Campa                                                       | ign1                                 |            |               |              | 0.64          | 19276014 test item#      | enabled                                                                              |                                               |                                              |             |       | 0       |
| update 41469                                                                                                    | 95 7.71E+08 Test Campaian 1                                                                                                    | Ad Group 1                                           | Test Campa                                                       | ien1                                 | _          | _             | _            | 0.64          | 5.9E+08 test item9       | enabled                                                                              |                                               |                                              | _           |       | 10      |
| d0165faa-f5bd-4ffd-8                                                                                                    | 8d95-cl7bf5d3edlf                                                                                                    | Camp                                                 | aigra 2024                                                       | 01-06 to 2                           | 024-02-05  | CRV           |              |               | 02/06/2024, 12:47 pm PST | Success                                                                              | This file is read                             | ly for download.                             |             |       | \$      |
| 09997256-cb8e-4df0                                                                                                    | 0-9d49-da5a7c9ea2f2                                                                                                    | Camp                                                 | aligns 2024                                                      | 01-06 to 2                           | 024-02-05  | alter         |              |               | 02/06/2024, 12:47 pm PST | Success                                                                              | This file is read                             | ly for download.                             |             |       | Ģ       |
| 544beb26-5b2c-47bf-                                                                                                    | f-825c-95ae3925a49e                                                                                                    | Camp                                                 | alges 2024                                                       | Q1-Q6 to 2                           | 1024-02-05 | esclude and   | ed and no im |               | 02/06/2024, 12:49 pm PST | Error                                                                                | No campaigns                                  | match the requested                          | f criteria. |       | 9       |
| 99#57762-385#-4994-                                                                                                    | f-ad1f-3ddall2390664                                                                                                    | Bump                                                 | aigns 2024                                                       | 01-06 to 3                           | 024-02-05  | esclude ende  | ed and no in | pressionation | 02/06/2024, 12:49 pm PST | Error                                                                                | No campaigne                                  | match the requested                          | ) criteria. |       | ø       |
| 5a2f74bb-3ecd-42cf-5                                                                                                    | -ba9e-0d708c587023                                                                                                    | Camp                                                 | aigns 2024                                                       | Q1 05 to 2                           | 1024 02-05 | estivate ends | ed.elas.     |               | 02/06/2024, 12:49 pm PST | Success                                                                              | This file is read                             | by for download.                             |             |       | ø       |
| 4clBefb0-0a35-49c2-                                                                                                    | 2-bac2-9clas8019dw9                                                                                                    | Camp                                                 | aligna 2024                                                      | 01-08 to 2                           | 024-02-075 | itex          |              |               | 02/08/2024, 9:54 am PST  | Success                                                                              | This file is rear                             | ly for download.                             |             |       | 0       |
| 78a3#18a-75c0-40fb-1                                                                                                    | -6900-#671353/148#                                                                                                    | Camp                                                 | alges 2024                                                       | 05-08 to 3                           | 024-02-07/ |               |              |               | 03/08/3034 \$5:00 PST    |                                                                                      |                                               |                                              |             |       | 0       |

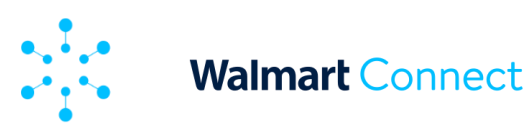

### Update an Existing Campaign/Ad Group (cont.)

- **Record Type** details the part of the Sponsored Products campaign you want to perform the action on (i.e., campaign, campaign placement bid multiplier, campaign platform bid multiplier, ad group, item, keyword, etc.)
- Operation the action you wish to take on that record type; choose either create or update
- Campaign Id unique campaign identifier provided by the platform
- Ad Group Id unique ad group identifier provided by the platform
- Campaign Name the name you gave the campaign
- Ad Group Name the name you gave the ad group
- Start Date campaign's start date
- End Date campaign's end date (will be blank if the campaign is set to run indefinitely)
- Campaign Targeting Type campaign's chosen targeting type, either manual or automatic
- Total Budget campaign's total budget
- Daily Budget campaign's daily budget
- **Bid** bid amount set at the item or keyword level
- Suggested Bid suggested bid for item or keyword
- Item Id unique item identifier provided by the platform
- Item Name item's name from catalog
- Keyword keyword or phrase matching the item
- Keyword Id unique item identifier provided by the platform
- Match Type keyword match type (i.e., exact, phrase or broad)
- Status status of the record type, choose either enable or disable
- Placement Inclusion Type the placement(s) selected for the campaign (this only applies to manual campaigns)
- Placement Bid Multiplier Type the placement(s) with a bid multiplier applied
- Placement Bid Multiplier bid multiplier percentage on that placement
- Platform Bid Multiplier Type the platform(s) with a bid multiplier applied
- Platform Bid Multiplier bid multiplier percentage on that platform

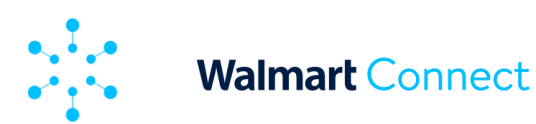

### Update an Existing Campaign/Ad Group (cont.)

If your Excel file is particularly long, we recommend applying filters to the columns to quickly filter and sort for the rows you want to update. Since you need to delete the rows you don't want to change, we also recommend removing the default entry under *Operation* (default is *update* from download) to help track which rows you are changing.

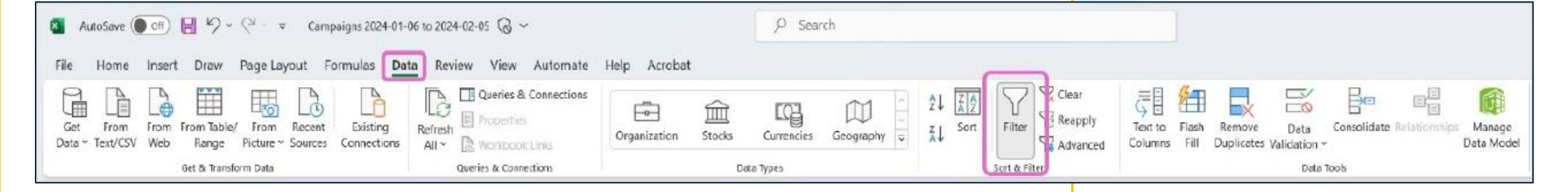

Filter and sort by campaign name and/or ad group name, then record type.

*Note:* If you want to update budgets, filter by Campaign record type.

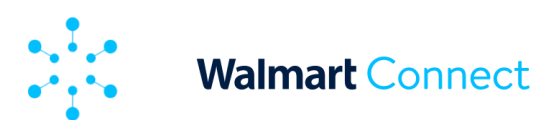

### Update an Existing Campaign/Ad Group (cont.)

Apply the updates to the rows you want to manage. Make sure you update the columns that match the record type you are updating.

**Note:** Special characters like quotes (") and commas (,) can cause parsing issues. Ensure these characters are properly escaped within your file to avoid errors. The <u>Bulk Update Resource</u> provides guidance on proper escape methods. Wildcan accepted, but have the potential to cause errors, so their use is discouraged.

For example, if you want to update the bid multiplier amount on a placement, try this:

- Filter for the *Campaign Placement Bid Multiplier* record type.
- Enter **update** under Operation.
- Set Status to either enabled or disabled.
- Locate the placement under *Placement Bid Multiplier Type* (i.e., Buy Box).

**Note:** For manual campaigns, options for placement bid multipliers are Search Ingrid and Item Buybox. For automatic campaigns, options for placement bid multipliers are Search Ingrid, Item Buybox, and Homepage.

- Change the amount under Placement *Bid Multiplier*. Remember that bid multiplier amounts are percentages, though the percent (%) sign should not be included in your amount in the bulk operations file.
- Remove the rows you didn't update. If you removed the default value under Operation as recommended, simply filter for the rows with blank value.
- Clear all filters you applied and save your Excel file.

| A                                 | В      | С            | D       | E               |      | F        | G        | н           | 1.1      | 3        | K        | L     |        | M.    | N       | 0       | P      | 0      | R     | S        | T        | U          | V         |
|-----------------------------------|--------|--------------|---------|-----------------|------|----------|----------|-------------|----------|----------|----------|-------|--------|-------|---------|---------|--------|--------|-------|----------|----------|------------|-----------|
| Record Type 3                     | operat | i + Campai • | Ad Grou | · Campaign Name | JT A | d Grou + | Start Da | + End Dat - | Campai - | Total Bi | Daily Bu | - Bid | * Sugg | est - | Item Id | Item Na | Keywor | Keywor | Match | * Status | * Placem | Placem *   | Placem+ * |
| Campaign Placement Bid Multiplier | update | 414695       | 5       | Test Campaign 1 |      |          |          |             |          |          |          |       |        |       |         |         |        |        |       | enables  | 1        | Buy Box    | 0         |
| Campaign Placement Bid Multiplier | update | 414695       | 5       | Test Campaign 1 |      |          |          |             |          |          |          |       |        |       |         |         |        |        |       | enables  | i i      | Search Ing | 2         |
| Campaign Placement Bid Multiplier | update | 414695       | 5       | Test Campaign 1 |      |          |          |             |          |          |          |       |        |       |         |         |        |        |       | enabled  | 1        | Home Pag   | 0         |
| Campaign Placement Bid Multiplier | undate | 414693       | 5       | Test Campaign 1 |      |          |          |             |          |          |          |       |        |       |         |         |        |        |       | enabler  | ł        | Stock Up   | 0         |
| Campaign Placement Bid Multiplier | update | 61017        | 2       | Test Campaign 2 |      |          |          |             |          |          |          |       |        |       |         |         |        |        |       | enables  | 1        | Buy Box    | 0         |
| Campaign Placement Bid Multiplier | update | 610172       | 2       | Test Campaign 2 |      |          |          |             |          |          |          |       |        |       |         |         |        |        |       | enabler  | 1        | Search Ing | 0         |
| Campaign Placement Bid Multiplier | update | 610172       | 2       | Test Campaign 2 |      |          |          |             |          |          |          |       |        |       |         |         |        |        |       | enabler  | 5        | Home Pag   | 0         |
| Campaign Placement Bid Multiplier | update | 610172       | z       | Test Campaign 2 |      |          |          |             |          |          |          |       |        |       |         |         |        |        |       | enabler  | 1        | Stock Up   | 0         |
| Campaign Placement Bid Multiplier | update | 636110       | 0       | Test Campaign 3 |      |          |          |             |          |          |          |       |        |       |         |         |        |        |       | enables  | 1        | Buy Box    | 0         |
| Campaign Placement Bid Multiplier | update | 636110       | 0       | Test Campaign 3 |      |          |          |             |          |          |          |       |        |       |         |         |        |        |       | enables  | i i      | Search Ing | 3         |
| Campaign Placement Bid Multiplier | update | 636110       | 0       | Test Campaign 3 |      |          |          |             |          |          |          |       |        |       |         |         |        |        |       | enables  | 1        | Home Pag   | 1         |
| Campaign Placement Bid Multiplier | update | 636110       | )       | Test Campaign 3 |      |          |          |             |          |          |          |       |        |       |         |         |        | -      |       | enable   | i i      | Stock Up   | 1         |

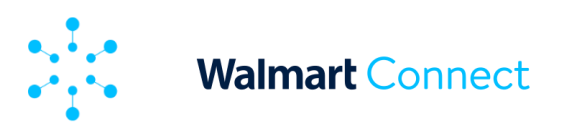

### Create a new campaign/ad group and add new to existing campaigns

In addition to updating existing record types, you can create new campaigns and ad groups and add items, keywords, placement inclusion and bid multipliers. Creating and adding can be done in the same Excel spreadsheet as updates or in a blank bulk operations template.

- 1. Open the downloaded Excel/CSV template.
- 2. Start a new row and enter record type.

Your record type options are:

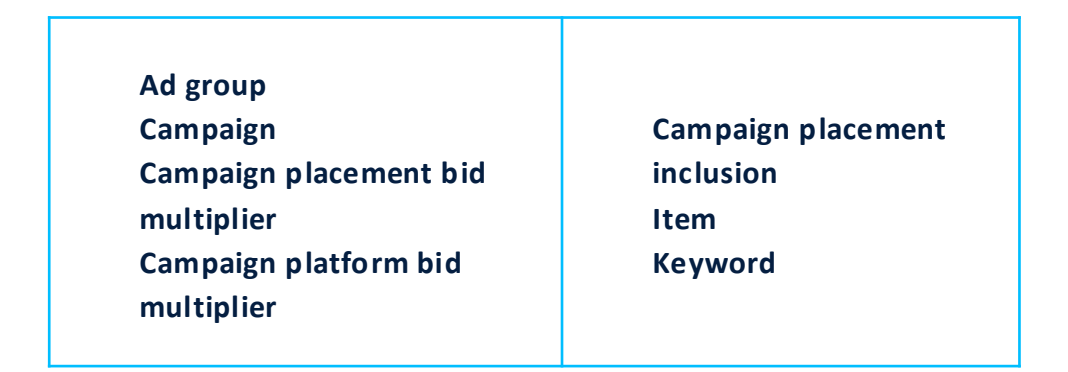

#### 3. Enter create under Operation.

**Note:** Wildcard characters like asterisks (\*) are technically accepted, but have the potential to cause errors, so their use is discouraged.

- 4. Leave *Campaign ID* blank if you are creating a new campaign. If you are creating a new ad group, leave *Ad Group Id* blank. Fill them in if you are adding to an existing campaign and/or ad group.
- 5. Enter the campaign name and/or ad group name. Both are required if you are adding items and/or keywords.
- 6. Enter the start date for your new campaign. The end date is optional. If you choose to leave the end date blank, the campaign will default to run indefinitely.

#### Note: Dates are only needed for creating new campaigns.

7. Enter your Campaign Targeting Type: automatic or manual, and your *Total Budget* and/or *Daily Budget*. These columns are only required for new campaigns.

*Note:* Only one budget type is required to create a campaign, though having both is recommended.

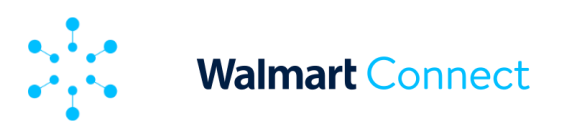

### Create a new campaign/ad group and add new to existing campaigns

- 8. Set status to *enabled*.
- 9. Columns L, N, O, P Q, R, T, U, V, W and X are dependent on record type and should be completed the following ways:

#### FOR NEW ITEMS

• Enter bid, item ID and item name.

#### FOR NEW KEYWORDS

• Enter *bid, keyword/phrase* and *match type*.

**Note:** If you want different match types for the same keyword (i.e., broad and phrase), you'll need a separate entry/row for each match type. Keyword IDs are generated by the Walmart Connect Ad Center. You do not need to include one for new keywords.

#### FOR ADDING PLACEMENT INCLUSION (MANUAL CAMPAIGNS ONLY)

Enter the placement you want enabled under *Placement Inclusion Type*.
Your options are *Item Carousel, Item Buybox* and *Search Carousel*. Search Ingrid is enabled by default and cannot be disabled.

#### FOR ADDING BID MULTIPLIERS

Enter the placement under *Placement Bid Multiplier Type* or the platform under *Platform Bid Multiplier Type*. For manual campaigns, options for placement bid multipliers are *Search Ingrid* and *Item Buybox*. For automatic campaigns, options for placement bid multipliers are Search Ingrid and Item Buybox. Options for platform bid multipliers are desktop, app and/or mobile and are the same, regardless of campaign targeting type.

## **Note:** Make sure the record type of the row matches the columns you are using.

 Enter your percentage under either Placement Bid Multiplier or Platform Bid Multiplier, depending on the record type. Enter whole numbers without the percent (%) sign.

11

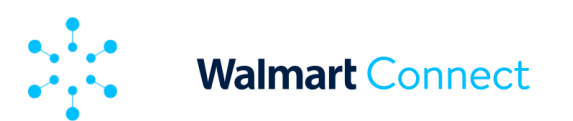

### Create a new campaign/ad group and add new to existing campaigns

10. Save your bulk operations file. You're now ready to upload it into the Walmart Connect Ad Center.

| A                                 | В         | C        | D         | E                 | F            | G          | н          | 1        | 1       | К          | L   | M           | N         | 0            | р        | Q           | R     | 5       | T         | U          | V        | W          | х          |
|-----------------------------------|-----------|----------|-----------|-------------------|--------------|------------|------------|----------|---------|------------|-----|-------------|-----------|--------------|----------|-------------|-------|---------|-----------|------------|----------|------------|------------|
| Record Type -                     | Operati - | Campai - | Ad Grou - | Campaign Name     | JT Ad Grou + | Start De + | End Date - | Campai - | Total B | Daily Bc - | Bid | - Suggest - | Item Id - | Item Ne *    | Keywor - | Keyword -   | Match | Status  | Placemi - | Placem -   | Placem - | Platforr * | Platforr - |
| Campaign                          | create    |          |           | NEW test campaign |              | 3/5/2024   | 6/5/2024   | manual   | 5000    | 100        | )   |             |           |              |          |             |       | enabled |           |            |          |            |            |
| Campaign                          | update    | 414695   |           | Test Campaign 1   |              | 7/1/2021   | 8/31/2024  | manual   | 4000    | 50         | 3   |             |           |              |          |             |       | enabled |           |            |          |            |            |
| Ad Group                          | create    | 414695   |           | Test Campaign 1   | NEW Ad gr    | oup        |            |          |         |            |     |             |           |              |          |             |       | enabled |           |            |          |            |            |
| Ad Group                          | update    | 414695   | 7.71E+08  | 3 Test Campaign 1 | Ad Group t   | est 1      |            |          |         |            |     |             |           |              |          |             |       | enabled |           |            |          |            |            |
| ltem                              | create    | 414695   | 7.71E+08  | Test Campaign 1   | Ad Group T   | est Campa  | ign1       |          |         |            | 3   | .5          | 1234156   | 7 test item  | 10       |             |       | enabled |           |            |          |            |            |
| Item                              | update    | 414695   | 7.71E+08  | Test Campaign 1   | Ad Group 1   | est Campo  | nign1      |          |         |            | 0.  | 93          | 4.58E+CR  | 3 test item: | 1        |             |       | enabled |           |            |          |            |            |
| Keyword                           | create    | 414695   | 7.71E+08  | 8 Test Campaign 1 | Ad Group T   | est Campa  | nign1      |          |         |            | 1   | .3          |           |              | demo pro | c 567890123 | 3     | enabled |           |            |          |            |            |
| Keyword                           | update    | 414695   | 7.71E+08  | Test Campaign 1   | Ad Group T   | est Campa  | aign1      |          |         |            | 1.  | 25          |           |              | brand A  | 789012345   | 5     | enabled |           |            |          |            |            |
| Campaign Placement Inclusion      | create    | 414695   | 7.71E+08  | 8 Test Campaign 1 |              |            |            |          |         |            |     |             |           |              |          |             |       | enabled | Item caro | usel       |          |            |            |
| Campaign Placement Inclusion      | update    | 414695   | 7.71E+08  | Test Campaign 1   |              |            |            |          |         |            |     |             |           |              |          |             |       | enabled | Item buyb | OX         |          |            |            |
| Campaign Placement Bid Multiplier | create    | 414695   | 7.71E+08  | Test Campaign 1   |              |            |            |          |         |            |     |             |           |              |          |             |       | enabled |           | Search Ing | 100      | )          |            |
| Campaign Placement Bid Multiplier | update    | 414695   | 7.71E+08  | 8 Test Campaign 1 |              |            |            |          |         |            |     |             |           |              |          |             |       | enabled |           | Buy Box    | 50       | )          |            |
| Campaign Platform Bid Multiplier  | create    | 414695   | 7.71E+08  | Test Campaign 1   |              |            |            |          |         |            |     |             |           |              |          |             |       | enabled |           |            |          | App        | 20         |
| Campaign Platform Bid Multiplier  | update    | 414695   | 7.71E+08  | 3 Test Campaign 1 |              |            |            |          |         |            |     |             |           |              |          |             |       | enabled |           |            |          | Desktop    | 50         |

You can create an entirely new campaign without having a campaign ID or ad group ID by entering these record types in this exact order:

- Campaign
- Campaign Placement Bid Multiplier (optional)
- Campaign Platform Bid Multiplier (optional)
- Campaign Placement Inclusion (optional)
- Ad Group
- Item
- Keyword

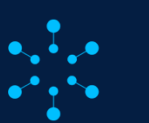

#### Walmart Connect

#### **BULK OPERATIONS**

### **Upload a Bulk File**

When you're ready to upload your bulk operations file, select the **Upload files** tab. Drag and drop or use the **browse to select files** button to start your upload. Uploading is automatic after selection. Scheduling bulk operations is not an option at this time. File size is limited to 25 MB or less. If your file is larger than that, consider splitting it into two or more files.

Uploads can take up to four hours to complete, depending on the length and complexity of your requests. Status of your upload can be tracked under *Your uploads*.

**Note:** You can't make changes to your bulk operations file once upload has started. Additional changes will need a new uploaded file.

| Bulk operations                                           |                                                                                                    | ne bostne of robrier to branch. Droc                                                                                 |                                                  |                                                                                       |                    |
|-----------------------------------------------------------|----------------------------------------------------------------------------------------------------|----------------------------------------------------------------------------------------------------|--------------------------------------------------|---------------------------------------------------------------------------------------|--------------------|
|                                                           |                                                                                                    | and the second second second second                                                                                  |                                                  |                                                                                       |                    |
| Spheric on program in a state way water way to have a fit |                                                                                                    | hy in a set beyond of an an any solution of an and<br>an and the optimal scattered with an obtained from the<br>data | alar <b>quys</b><br>glad boor to standart the pr | an and the edition of the priority of the encoded of the Water of                     | erindistin osu Bat |
| Your uplands<br>Head to be first for the                  |                                                                                                    |                                                                                                    |                                                  | <b>Q</b> , then all spherical                                                         |                    |
| Regue i D                                                 | Pa Sam                                                                                                    | Date Crait 1                                                                                                    | Sec.                                             |                                                                                       | Dervices           |
| 100001-602-668-808-1110-68724                             | and and TATE (TATE and                                                                                                    | 0.125, 2354, 53 CO and MP                                                                                            | Ser.                                             | The option over an applied, <u>Error on the research Re-</u><br>and a strategy space  | φ                  |
| 38501004aa-458a-0384.9801010898                           | and a second second sec | 0050/2958.(11)145-557                                                                                                | factors.                                         | Paur option is been loss of applied. <u>Dear is not the command file</u>              | ¢.                 |
| 120 Millionaird, airdiche Verbrausselfeith                | set, is on united, in a role                                                                                                    | Code (2004, 13 - 5 am (MP)                                                                                           | Aurea                                            | New yourse have been taken errolen. <u>Deers on the second of the</u>                 | 10                 |
| without and the even strategy in                          | er Nürdliche                                                                                                    | 0106 2006 W1 e- PU                                                                                                   | Louise                                           | The sector have been assive. Demond the provides fits                                 | \$                 |
| strate was done the called to be                          | au (Cuditaia                                                                                                    | 0106/2896.W1 av 911                                                                                                  | Secon                                            | West control from beaution of Combact Beauticated The                                 | \$                 |
| Webschler and des and state                               | d., 1609052406.com of 5.48009000 Station                                                                                                    | Critic 2004 - 30 and PC*                                                                                             | Carr                                             | "one topicities we want applied. Even to it for a moment life, and with optic         | ø                  |
| feduator stati 2018 APA 2019/00/2018/221                  | 1. Tablets Auto and ATA absorbers 1 studies                                                                                                    | ANN DER 1 Game PC*                                                                                                   | Par                                              | must appreciate the applied <u>Enserted the transmitting</u>                          | 125                |
| 01112 AN 61116 (2002/00)                                  | Advector/Director/Minute                                                                                                    | 0109-2004 No. 2010-2017                                                                                              | Falled second                                    | Dates updates over out applied. Enacts of the resum and Res-<br>mode (27) and 5 weeks | 9                  |
| and(211-001)-011-006-101974/1110                          | Antonio Michael Michael                                                                                                    | 0.05 2858 # 304*-357                                                                                                 | Corner success                                   | Doors updates over not applied. Evacined the exampled Ris, and set system.            | æ                  |
|                                                           | here the sector of the sector of the sector  | nancology have bee                                                                                                   | Carried scours                                   | Some syndromer is not applied. Enablished the summarities,<br>mole of a and by epole. | 12                 |

Status options under Your uploads:

- Uploaded file was successfully uploaded but requested changes are pending
- Partial success some of the changes you requested were made; some failed
- Success all requested changes have been made successfully
- Error none of the requested changes were made successfully

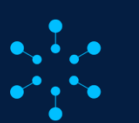

### **Upload a Bulk File**

|                  | Error tr                                                                                                    | oubleshooting info                   |                                                                                                    |
|------------------|----------------------------------------------------------------------------------------------------|--------------------------------------|----------------------------------------------------------------------------------------------------|
| Record Type      | Error Message Received                                                                                                    | Potential Cause                      | How to Fix                                                                                                    |
|                  | Only following record types allowed: campaign, campaign placement inclusion,<br>campaign placement bid multiplier, campaign platform bid multiplier, item,<br>keyword | Typo or Spelling Error               | Review your listed record type for spelling errors and remove unnecessary characters                                                                             |
| All Becord Types | Operation must be one of update or create                                                                                                    | Incorrect Operation provided for row | All rows must have an operation assigned to them                                                                                                    |
|                  | Please enter enabled or disabled only                                                                                                    | Incorrect Status Provided for row    | Status must be either enabled or disabled                                                                                                    |
|                  | Status validation failed                                                                                                    | Incorrect Status Provided for row    | Status must be either enabled or disabled                                                                                                    |
|                  | Campaign not found.                                                                                                    | Туро                                 | Please review the provided campaign ID an name to ensure correct campaign ID or name<br>is listed                                                                |
|                  | Please enter a valid campaign id                                                                                                    | Campaign ID Typo or Mismatched       | Please review the provided campaign ID to ensure correct campaign ID is listed                                                                                   |
|                  | Missing mandatory columns for creating campaign                                                                                                    | Column/Field Left Blank              | To create a campaign please include: Record Type, Dperation, Campaign Name, Start<br>Date, Campaign Targeting Type, Total Budget and/or Daily budget, and status |
|                  | Missing mandatory campaign id for updating campaign                                                                                                    | Campaign ID not Provided             | To update a campaign you must include a valid Campaign ID                                                                                                    |
|                  | Please enter a valid date                                                                                                    | Туро                                 | Make sure date is valid                                                                                                    |
|                  | Please enter a valid daily budget                                                                                                    | Туро                                 | Keep Budget in 0.00 format, daily budget must be lower than total budget                                                                                         |
|                  | Please enter a valid total budget                                                                                                    | Туро                                 | Keep Budget in 0.00 format                                                                                                    |
| Compaign         | Start date should be before end date                                                                                                    | Invalid Start or end date            | When creating a campaign the start date must be set before the end date, please correct<br>start or end date accordingly                                         |
| Campaign         | Provided campaign to update doesn't exist                                                                                                    | Incorrect Campaign name or ID        | Please review the provided campaign name or ID to ensure correct campaign is<br>accurately represented                                                           |
|                  | Campaign name should be unique within an Advertiser                                                                                                    | New Campaign Name Required           | This campaign name is already taken in your account, please enter a new name                                                                                     |
|                  | Campaign name validation failed                                                                                                    | Incorrect Campaign Name              | Campaign name not found or does not match campaign ID                                                                                                    |
|                  | Start Time should be today or in future.                                                                                                    | Invalid Start Date                   | Campaigns can only be created or scheduled for today or future dates                                                                                             |
|                  | Targeting type validation failed                                                                                                    | Invalid Targeting Type               | Targeting type must be set to "auto" or "manual"                                                                                                    |

For uploads that are partially successful or errored out, you can download a feedback file to get a detailed report on why the requested operations failed. Rows without changes or rows deleted from the Excel spreadsheet prior to upload remain unchanged.

**Note:** You cannot cancel changes you made, so if you made a change you want to undo, create a new version of the bulk operations file with the update reverted.

Use the <u>Bulk Update Resource</u> for guidance on preparing your bulk operations sheet and decoding error codes identified in the feedback file.

**Note:** The feedback sheet currently doesn't include feedback on normalized keywords. You can get around this by downloading a bulk operations file for your newly added keywords.

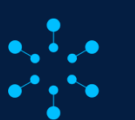

### **Best Practices**

To ensure smooth upload and processing, follow these best practices:

- Use the latest version of the Bulk Update template provided by Walmart or download your account information from the **Download** tab.
- Evaluate your data for accuracy and consistency before uploading.
- Double check for formatting issues and special characters.
- Test your upload with a small sample file before processing large data sets.
- Refer to the <u>Bulk Update Resource</u> for detailed instructions and troubleshooting tips.

Several advanced techniques can further enhance the effectiveness of your bulk operations, such as:

- Using data from formulas. While not directly supported, you can leverage formulas in external spreadsheets to preprocess your data before importing it into the Bulk Update template.
- Version control. Implementing version control for your bulk update files helps track changes, identify issues and revert to previous versions if necessary.

Optimize your workflows for efficiency by:

- Planning your bulk updates. Clearly define your goals and desired outcomes before preparing your bulk update file.
- **Testing and iterating**. Start with small test files and iterate based on feedback to refine your update process.
- Monitoring performance. Regularly monitor the performance of your campaigns after bulk updates to identify any unintended consequences and adjust your strategies accordingly.
- **Double check your work.** Reviewing your changes for accuracy can reduce the need for any re-uploads, and changes from errors during the upload process.

#### RELATED LINK

For information on pulling reports to use in bulk operations, visit <u>On-demand reports</u>.

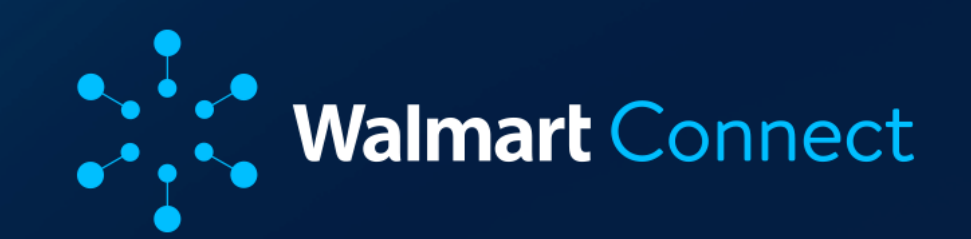